## 澳門公共圖書館

## 預約圖書資料

一、 進入澳門公共圖書館網頁(www.library.gov.mo),並點擊"帳號管理/續借"登入讀者帳號,瀏覽本站建議使用 1024 X 768 以上解析度, Google Chrome 68.0.3440.106 或以上版本

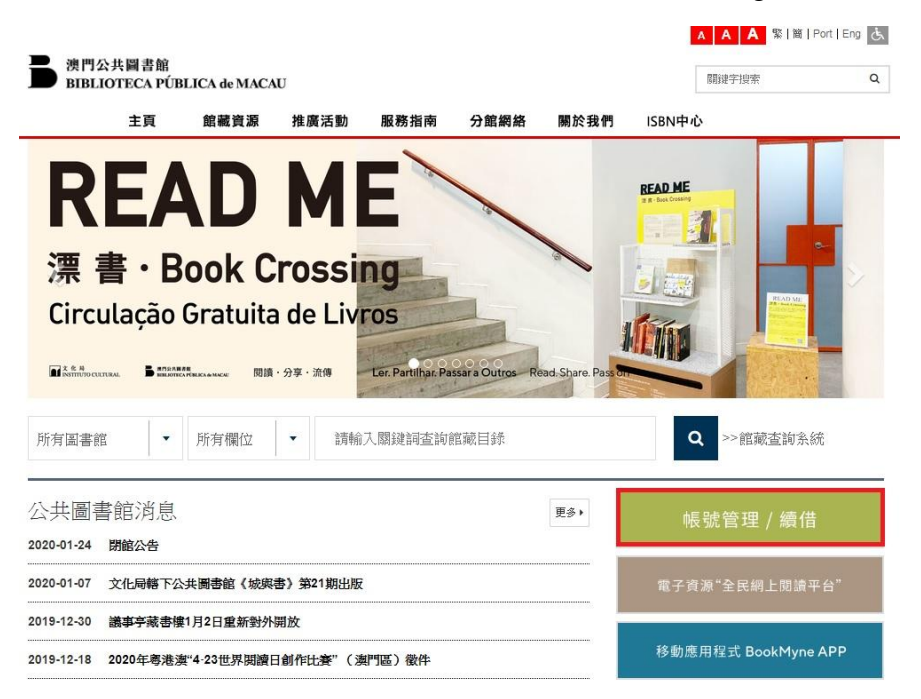

二、 可輸入欲查看的圖書資料之關鍵字,再按"查詢"。

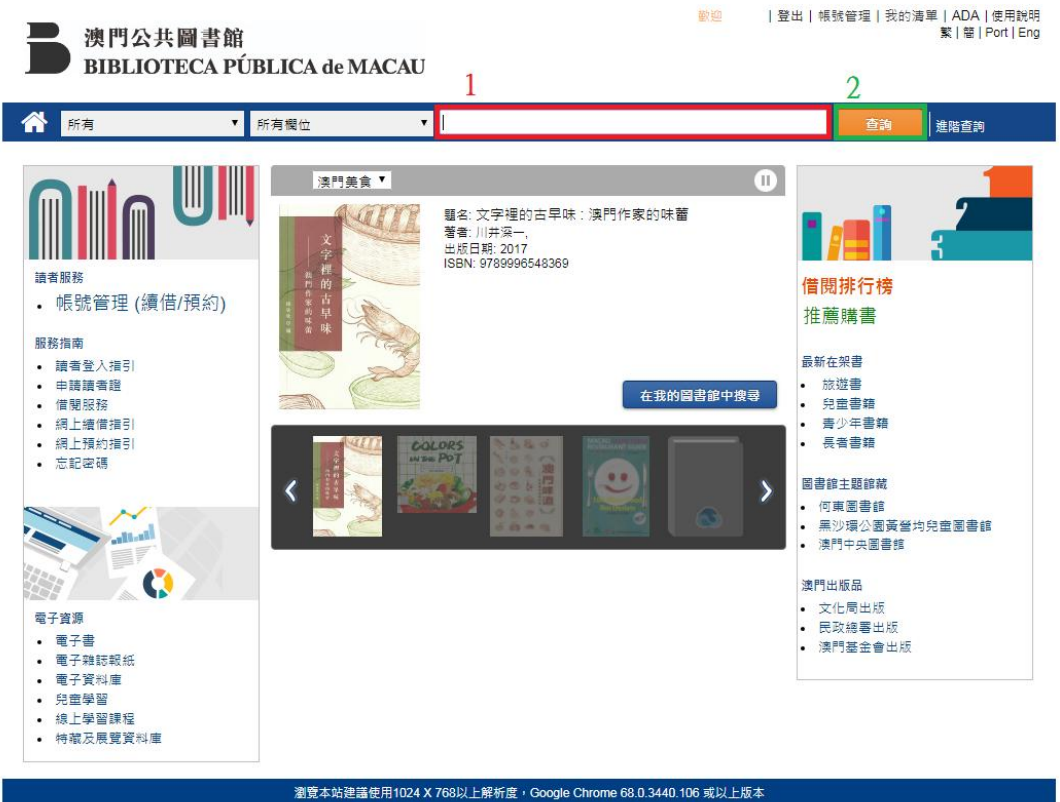

版 提 所 124 X 700 以上所 前 度 700 以上 所 前 度 700 以上 所 前 度 700 以上 所 前 度 700 以上 所 前 百 2 1 5 年 SirsiDynix - Portfolio 版本 4.5 (34816)

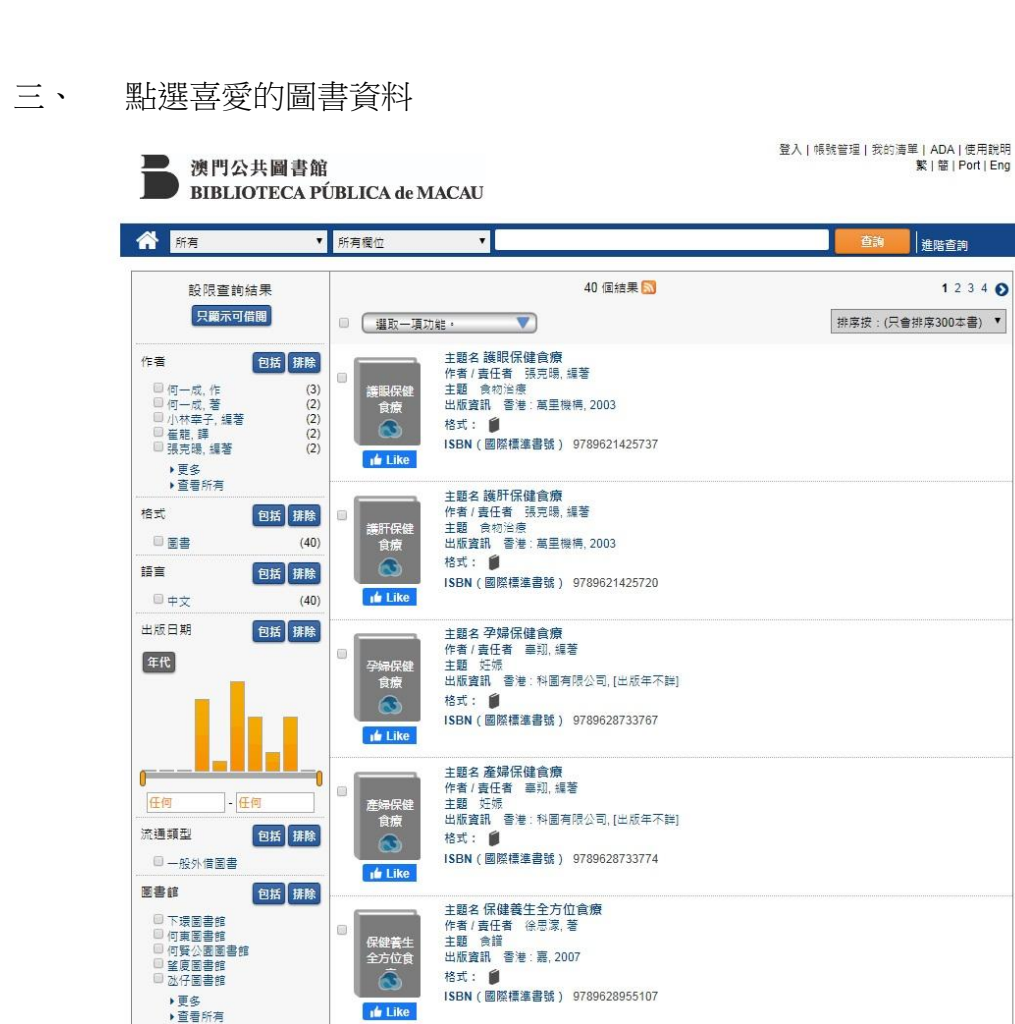

## 四、 點選"預約"

Let.

| 8              | 主題: 食物<br>食譜<br>集叢: 城市 | 1治療<br>5人食療系列 |           |        |           |
|----------------|------------------------|---------------|-----------|--------|-----------|
| 0 215          | 預約:0                   |               |           |        |           |
| ı <b>i</b> Lik | e                      |               |           |        |           |
| 可借閱:2          |                        |               |           |        |           |
| 圖書館<br>●       | 館藏條碼<br>⊜              | 素書號           | 資料類型<br>⊖ | 狀態     | 館藏預約<br>© |
| 何東圖書館          | 00069146               | 418.91 8757   | 一般外借圖書    | CC中文書區 | 預約        |
| 青洲圖書館          | 00069147               | 418.91 8757   | 一般外借圖書    | CC中文書區 | 預約        |
|                |                        |               |           |        |           |
|                |                        |               |           |        |           |
|                |                        |               |           |        |           |

五、 先選擇取書之圖書館,再按"現在預約"

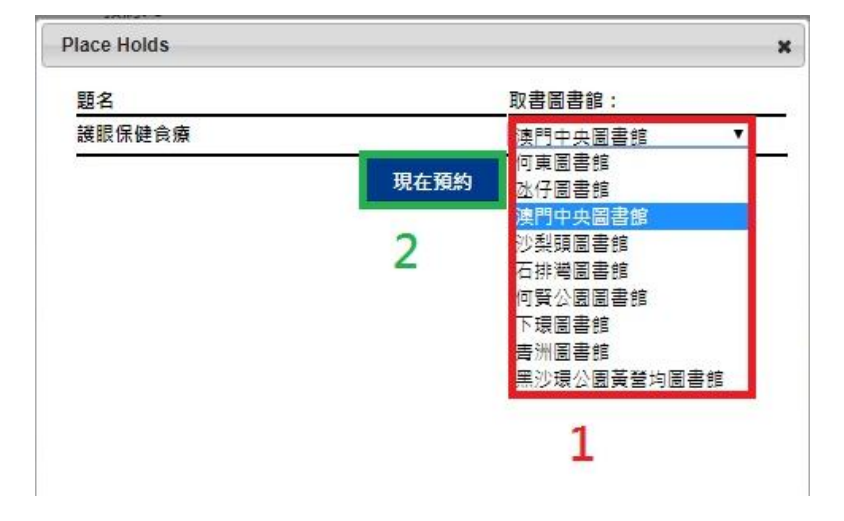

六、 最後按"確認",即可成功預約圖書資料。

| 題名     |    | 查詢 |
|--------|----|----|
| 謹眼保健食療 |    | 成功 |
|        | 確認 |    |
|        |    |    |
|        |    |    |
|        |    |    |
|        |    |    |
|        |    |    |
|        |    |    |
|        |    |    |
|        |    |    |
|        |    |    |

註:瀏覽本站建議使用 1024 X 768 以上解析度, Google Chrome 68.0.3440.106 或以上版本